# Click "Register" below the blue "Login" button to begin the registration process

## 1. Create a Username

Your username is not affiliated with any other Tradesmen International login that you may use, but should be easy for you to remember.

## 2. Enter your Employee ID

Your Employee ID is a 5- or 6-digit number, and can be found on your paystub. Your local Tradesmen office can also provide it for you.

### 3. Enter your Date of Birth

Be sure to enter in the proper format, including dashes. Android Users: Tap on the year to change the value.

## 4. Enter the last 4-digits of your Social Security Number

### 5. Create a Password

Your Password must be at least 8 characters, contain at least one CAPITAL letter, one lowercase letter, at least one number (0-9), and at least one special character (!, @, #, \$, %).

## 6. Confirm your Password

Retype your Password exactly as it was entered in the password field. Make sure to jot it down, or make it something easy for you to remember.

## 7. Click "Register"

If all information was entered correctly and your Employee ID, Date of Birth, and last 4-digits of your SS# match the information in our system, you will immediately receive a pop-up message that your registration was successful, as well as an email containing a link to complete the registration process. This link must be clicked within 72-hours, or you will need to repeat the registration process.

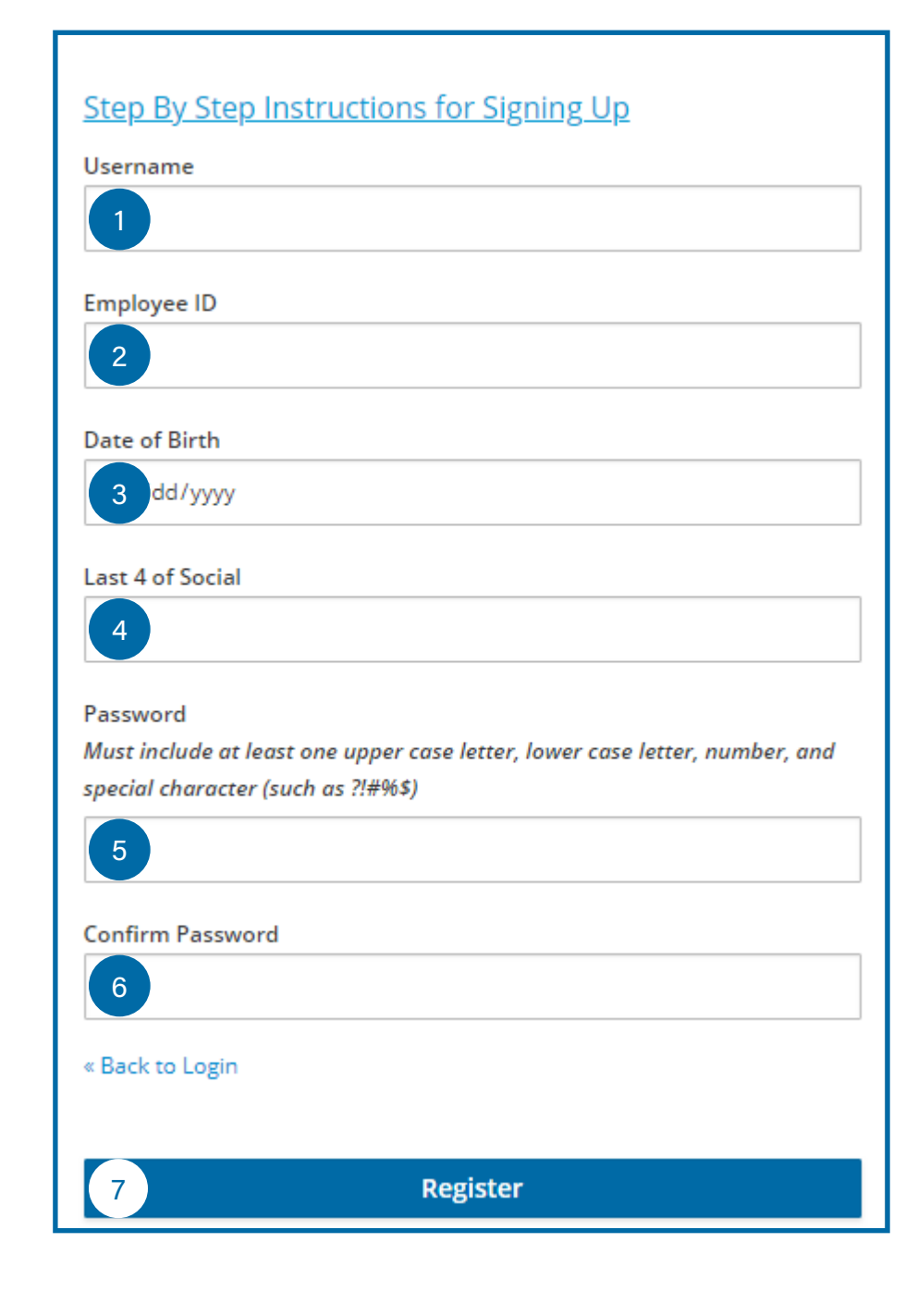

If the Employee ID, Date of Birth, and/or last 4-digits of your SS# don't match the information in our system, you will receive an error upon clicking the "Registration" button. This error message will contain a "Back to Application" link. Click the link and repeat the registration process. (For security purposes, the website will not reveal which field(s) contain invalid data.)

- If you experience difficulties registering, review all of the above steps and try again.
- If you forgot your password, click the "Forgot Password?" link on the login page.
- For any system failures, such as inability to load the login screen, contact your local Tradesmen office.
- As a security precaution, no Tradesmen staff, local office or Corporate, has access to your username or password, and Corporate staff will not validate or discuss personal information with you.